### 教师工作量确认操作方法

第一步:教师使用谷歌浏览器或 360 浏览器(极速模式)登录教务管理系统,网址: <u>http://61.167.120.177</u>登录账号和初始密码均为工号

## 第二步:点击个人事务一信息查询一教师卡片一工作量

| 学科学展       教育機構       数形性       男子振振       教学振振       教学振振       教修振       2000       2010       300       2010       2010       2010       2010       2010       2010       2010       2010       2010       2010       2010       7       10       RMR化学振振 法の145/8       法施学       200       2010       2010       2010       2020       2020       2020       2020       2020       2020       7       10       RMR化学振 新りたいき       2010       10       2010       2010       2010       2010       10       10       10       10       10       10       10       10       10       10       10       10       10       10       10       10       10       10       10       10       10       10       10       10       10       10       10       10 <th>教师基本</th> <th>信息</th> <th>授课程</th> <th>获得荣</th> <th>普称44</th> <th>工作</th> <th>量</th> <th></th> <th></th> <th></th> <th></th> <th></th> <th></th> <th></th> <th></th> <th></th> <th></th> <th></th> <th></th> <th></th> <th></th> <th></th> <th></th> <th></th> <th></th> <th></th> <th></th> <th></th> <th></th> <th></th> <th></th> <th></th> <th></th> | 教师基本  | 信息        | 授课程   | 获得荣  | 普称44 | 工作 | 量                   |   |      |      |        |         |            |        |            |     |     |      |           |     |       |      |     |      |     |    |     |      |       |     |        |       |      |
|----------------------------------------------------------------------------------------------------|-------|-----------|-------|------|------|----|---------------------|---|------|------|--------|---------|------------|--------|------------|-----|-----|------|-----------|-----|-------|------|-----|------|-----|----|-----|------|-------|-----|--------|-------|------|
|                                                                                                    | 11 导出 |           |       |      |      | 1. |                     |   |      |      |        |         |            |        |            |     |     |      |           |     |       |      |     |      |     |    | 1   | 年学期  | ▼ 淸输  | 入查询 | 内容     | 9     | 🕜 帮助 |
| 1       20202121       2319************************************                                                                                                    |       | 学年学期      |       | 教师编号 | 教师政  | 性名 | 身份证                 | 5 | 教学职利 | 尔 教学 | e 职称 i | 果程      | 教学班        | 工作量    | 类型 刍       | ₽Bj | 班级数 | 上课总人 | <b>数学</b> | 工作量 | 职称工作: | 重 息] | L作量 | 辅助酬金 | 金融酬 | 金审 | 核状态 | 审核结果 | 果说 确认 | 人碑  | 制认时间 修 | 牧人 修改 | 如时间  |
| 2       2020211       231       1       1       1       1       1       1       1       1       1       1       1       1       1       1       1       1       1       1       1       1       1       1       1       1       1       1       1       1       1       1       1       1       1       1       1       1       1       1       1       1       1       1       1       1       1       1       1       1       1       1       1       1       1       1       1       1       1       1       1       1       1       1       1       1       1       1       1       1       1       1       1       1       1       1       1       1       1       1       1       1       1       1       1       1       1       1       1       1       1       1       1       1       1       1       1       1       1       1       1       1       1       1       1       1       1       1       1       1       1       1       1       1       1       1       1                                                                                                           | 1     | 2020-2021 | -1 23 | 19:  |      |    | 2323(               |   | -    |      | 3      | ■ 辆工程创8 | · 车辆171-23 | E 实验教  | ≠ 4        | 0   |     |      |           |     |       |      |     | 0    |     |    | *   |      |       |     |        |       |      |
| 3       2020-2021-1       231       7       机械设计基础 排2018-5班 致敏快学       20       10       10       10       10       0       10       0       10       0       10       10       10       10       10       10       10       10       10       10       10       10       10       10       10       10       10       10       10       10       10       10       10       10       10       10       10       10       10       10       10       10       10       10       10       10       10       10       10       10       10       10       10       10       10       10       10       10       10       10       10       10       10       10       10       10       10       10       10       10       10       10       10       10       10       10       10       10       10       10       10       10       10       10       10       10       10       10       10       10       10       10       10       10       10       10       10       10       10       10       10       10       10       10       10       10                                                                                                    | 2     | 2020-2021 | 1 2   | 1!   |      |    | 2323011             | 1 | •    |      | ŧ      | 几械设计基础  | 油2018-6班   | 实验教    | ≄ 2        | 0   |     |      |           |     |       |      |     | 0    |     |    | *   |      |       |     |        |       |      |
| 2020-2021-1       231       23201 7 <sup>2</sup> 汽车铁块实写 车端Q108-3-2 实验数学       40       6       6       6       0       1       0       1       0       1       0       1       0       1       0       1       0       1       0       1       0       1       0       1       0       1       0       1       0       1       0       1       0       1       0       1       0       1       0       1       0       1       0       1       0       1       0       1       0       1       0       1       0       1       0       1       0       1       0       1       0       1       0       1       0       1       0       1       0       1       0       1       0       1       0       1       0       1       0       1       0       1       0       1       0       1       0       1       0       1       0       1       0       1       0       1       0       1       0       1       0       1       0       1       0       1       0       1       0       1       0       1 <td< td=""><td></td><td>2020-2021</td><td>1 23</td><td>1</td><td></td><td></td><td>232301</td><td>7</td><td></td><td></td><td>4</td><td>几械设计基础</td><td>油2018-5班</td><td>实验教</td><td><b>≠</b> 2</td><td>0</td><td></td><td></td><td></td><td></td><td></td><td></td><td></td><td>0</td><td></td><td></td><td>۲</td><td></td><td></td><td></td><td></td><td></td><td></td></td<>                                                                                                  |       | 2020-2021 | 1 23  | 1    |      |    | 232301              | 7 |      |      | 4      | 几械设计基础  | 油2018-5班   | 实验教    | <b>≠</b> 2 | 0   |     |      |           |     |       |      |     | 0    |     |    | ۲   |      |       |     |        |       |      |
| 2020-2021-1       231       2323 **       印刷设计器器       相相2010-3班 真脸微学       3       2       66       30       0       0       *       0       *       0       *       0       *       0       *       0       *       0       *       0       *       0       *       0       *       0       *       0       *       0       *       0       *       0       *       0       *       0       *       0       *       0       *       0       *       0       *       0       *       0       *       0       *       0       *       0       *       0       *       0       *       0       *       0       *       0       *       0       *       0       *       0       *       0       *       0       *       0       *       0       *       0       *       0       *       0       *       0       *       0       *       0       *       0       *       0       *       0       *       0       *       0       *       0       *       0       *       0       *       0       *       * <td>· 🗆</td> <td>2020-2021</td> <td>1 2</td> <td>1</td> <td></td> <td></td> <td>232301<sup>.</sup></td> <td>7</td> <td></td> <td></td> <td>7</td> <td>有车认识实习</td> <td>车辆2018-1</td> <td>-2 实验教</td> <td>≠ 1</td> <td>0</td> <td></td> <td></td> <td></td> <td></td> <td></td> <td></td> <td></td> <td>0</td> <td></td> <td></td> <td>۲</td> <td></td> <td></td> <td></td> <td></td> <td></td> <td></td>                                                                          | · 🗆   | 2020-2021 | 1 2   | 1    |      |    | 232301 <sup>.</sup> | 7 |      |      | 7      | 有车认识实习  | 车辆2018-1   | -2 实验教 | ≠ 1        | 0   |     |      |           |     |       |      |     | 0    |     |    | ۲   |      |       |     |        |       |      |
| 2020-2021-1 2315 2323 /* 讲师 企业生产实习 车辆171-2册 实验秩学 3 2 66 30 0 0 ● ● ● ● ● ● ● ● ● ● ● ● ● ● ● ●                                                                                                    |       | 2020-2021 | 1 23  | 1:   |      |    | 232301              | 7 |      |      | ŧ      | 几械设计基础  | 材料2018-3   | 班 实验教  | ≄ 4        | 0   |     |      |           |     |       |      |     | 0    |     |    | *   |      |       |     |        |       |      |
|                                                                                                    |       | 2020-2021 | 1 23  | 15   |      |    | 2323                | 1 | • 讲师 |      | 1      | 2业生产实习  | 车辆[171-2   | 班实验教   | ≇ 3        |     | 2   | 66   | 30        |     | 0     |      |     | 0    |     |    | *   |      |       |     |        |       |      |
|                                                                                                    |       |           |       |      |      |    |                     |   |      |      |        |         |            |        |            |     |     |      |           |     |       |      |     |      |     |    |     |      |       |     |        |       |      |

## 第三步:每一条工作量对应一个确认按钮 📧

#### 如需多条一起确认,可以在要确认的工作量前的方框内勾选上,再点击下方的"批量确认"按钮

| 教名管理系统 《   | 1000 AT 100 | *           |           |              |          |        |        |            |               |             |       |    |     |       |       |       |        |         |     | ~ 11                         |
|------------|-------------|-------------|-----------|--------------|----------|--------|--------|------------|---------------|-------------|-------|----|-----|-------|-------|-------|--------|---------|-----|------------------------------|
| 三 教堂工作     | 我的桌面        | 9X9975/1 A  |           |              | V        |        |        |            |               |             |       |    |     |       |       |       |        |         |     | <u> </u>                     |
| □ 成结管理     | 教帅基本        | 信息 可授课      | 程 获得荣誉称·  | 弓 ⊥作量        |          |        |        |            |               |             |       |    |     |       |       |       |        |         |     |                              |
| III (信息音询) | 1 导出        |             |           |              |          |        |        |            |               |             |       |    |     |       |       |       | 学年学期 ▼ | 请输入查询内语 |     | 4 🕜 帮助                       |
| 国教师卡片      |             | 学年学期        | 教师编号      | 教师姓名         | 身份证号     | 教学职称   | 教学职称级别 | !课程        |               | 教学班         | 工作量类型 | 学时 | 班级数 | 上课总人数 | 教学工作量 | 职称工作量 | 总工作量   | 辅助酬金    | 总酬金 | 审核状态                         |
| 曲 校历香看     | 1           | 2020-2021-1 | 231. 1    | ż            | 23230119 | 181 讲师 |        | <b>企</b> : | J             | 车辆[171-2]班  | 实验教学  | 3  | 2   | 66    | 30    | 0     |        | 0       |     | Ť                            |
| ▲ 培养方案查询   | 2           | 2020-2021-1 | 2319è 0 I | E            | 2323011  | 181    |        | 机          | 出果程           | 材料2018-3班   | 实验教学  | 40 |     |       |       |       |        | 0       |     | *                            |
| ≣ 实践管理     | 3           | 2020-2021-1 | 23198 0 1 | ż            | 2323011  | '181   |        | 汽:         | }             | 车辆2018-1-2班 | 实验教学  | 10 |     |       |       |       |        | 0       |     | <b>*</b>                     |
| Ⅲ 体测管理     | 4           | 2020-2021-1 | 23198-0 I | ż ż          | 2323011  | 181    |        | 机          | 出课程           | 油2018-5班    | 实验教学  | 20 |     |       |       |       |        | 0       |     | *                            |
| ■ 评价工作     | 5           | 2020-2021-1 | 2319 30 1 | i à          | 2323011  | '181   |        | 机          | 出课程           | 油2018-6班    | 实验教学  | 20 |     |       |       |       |        | 0       |     | *                            |
| Ⅲ 业绩库      | 6           | 2020-2021-1 | 2319 607  | E 2          | 2323011  | 181    |        | 车          | <u> 31</u> 11 | 车辆171-2班    | 实验教学  | 40 |     |       |       |       |        | 0       |     | 1                            |
|            |             |             |           |              |          |        |        |            |               |             |       |    |     |       |       |       |        |         |     |                              |
|            | ۲<br>30 •   | ₩ 《 第1      | 共1页 ▶ ▶   | <b>○</b> ✔ 批 | 量确认      |        |        |            | _             |             |       |    |     |       | _     |       |        |         | 显示  | ↓<br>1到6,共 <mark>6</mark> 记录 |

#### 第四步:点击"确定"即完成工作量的确认

# 注意:有问题的工作量不要点击 • 或 "批量确认"按钮,请先联系本院教学秘书,由教学秘书将问 题反馈给教务科进行修改,修改无误后教师再进行工作量确认

| NORTHEAST PETS | ROLEUM    | NIVERSIT | y 修改密码   设  | 宣丨现如 | 目注詞    |      |            |       |                      |               |           |    |     | 个人事务  | •     | $\sim$ |        |         |     |          |
|----------------|-----------|----------|-------------|------|--------|------|------------|-------|----------------------|---------------|-----------|----|-----|-------|-------|--------|--------|---------|-----|----------|
| 教务管理系统 《       | 我         | 的桌面      | 教师卡片 ×      |      |        |      |            |       |                      |               |           |    |     |       |       |        |        |         |     | <u> </u> |
| Ⅲ 教学工作         | 教         | 师基本      | 信息 可授课      | 程    | 获得荣誉称号 | 工作量  |            |       |                      |               |           |    |     |       |       |        |        |         |     |          |
| ≔ 成绩管理         | IX        | 导出       |             |      |        |      |            |       |                      |               |           |    |     |       |       |        | 学年学期 🕶 | 请输入查询内部 | ę ( | 1 🕜 帮助   |
| Ⅲ 信息查询         |           |          | 学年学期        | 教师   | 師綱号    | 教师姓名 | 身份证号       | 教学职称  | 教学职称级别 课程            | 教学班           | 工作量类型     | 学时 | 班级数 | 上课总人数 | 教学工作量 | 职称工作量  | 总工作量   | 辅助酬金    | 总酬金 | 审核状态     |
| 回 教师卡片         | 1         |          | 2020-2021-1 | 2315 |        |      | 23230      | 8. 讲师 | 企业生产实习               | 车辆[171-2]班    | 实验教学      | 3  | 2   | 66    | 30    | 0      |        | 0       |     | *        |
| 台 校历查看         | 2         |          | 2020-2021-1 | 2319 |        | Ŧ    | 2323011986 |       | 机械设计其础理              | 星 村料2018-3研   | 立论教学      | 40 |     |       |       |        |        | 0       |     | -        |
| ▲ 培养方案查询       | 3         |          | 2020-2021-1 | 231  |        | 7    | 23230119   | 18*   | 清车认识实习               | 车辆2018-1-2班   | 立论教堂      | 10 |     |       |       |        |        | 0       |     | -        |
| ≔ 实践管理         | 4         |          | 2020-2021-1 | 231  | 1      |      | 2323011    | 718   | 机械设计其砂理              | ₩ 192018-58F  | 立论教学      | 20 |     |       |       |        |        | 0       |     | -        |
| Ⅲ 体测管理         | 5         |          | 2020 2021 1 | 22.  |        |      | 22220      | 710   | 10 100-00-11 10-0-11 | E 300010 CHE  |           | 20 |     |       |       |        |        | 0       |     | -        |
| ■ 评价工作         | 6         |          | 2020-2021-1 | 2210 |        | -    | 2020       |       |                      | ± /±2010-03/1 | 大阪新学      | 40 |     |       |       |        |        | 0       |     | -        |
|                | ACCOUNTL. |          |             |      |        |      |            |       |                      |               |           |    |     |       |       |        |        |         |     |          |
|                |           |          |             |      |        |      |            |       | 提示:<br>② :           | 角定已确认工作量      | 宿慶?<br>取消 |    |     |       |       |        |        |         |     |          |